## PROCEDURA PER GESTIRE LE GARE AGGREGATE

- 1. Creare una gara complessiva
- 2. Creare le singole gare componenti (tipo una x Allievi, una x Junior, una per Promesse e Senior)
- 3. Effettuare le iscrizione nelle singole gare componenti
- 4. Aggregare le singole gare componenti nella gara complessiva (Gestione del Sistema, scelta D)
- 5. Selezionare la gara complessiva e aggiungerci le gare componenti (da N a 1)
- 6. Elaborazione Iscrizioni
- 7. Fogli Gara
- 8. Conferma Iscrizione Atleti (Gara Complessiva)
- 9. Conferma Iscrizione Atleti (Gare Singole)
- 10. Composizione Automatica Turni Iniziali (Gara Complessiva)
- 11. Composizione Automatica Turni Iniziali (Gare Singole)
- 12. Inserimento Risultati (Gara Complessiva)
- 13. Classifiche e Compos. Turni Successivi (Gara Complessiva)
- 14. Disaggregare le Gare Singole da quella Complessiva (Gestione del Sistema, scelta D)
- 15. Selezionare la Gara Complessiva e fare Elaborazione Prestazioni (da 1 a N)
- 16. Classifiche e Compos. Turni Successivi (Gare Singole)
- 17. Stampare i risultati delle Singole Gare
- 18. Mettere i punti alla Gara Complessiva
- 19. Stampare i risultati della Gara Complessiva
- 20. Creare i file HTML sia delle Singole Gare che della Gara Complessiva.
- 21. Aggiornare il sito